## Инструкция для настройки L2TP-IPSec для Windows 7-8-10

• Открываем «Панель управления» -> «Сеть и Интернет»

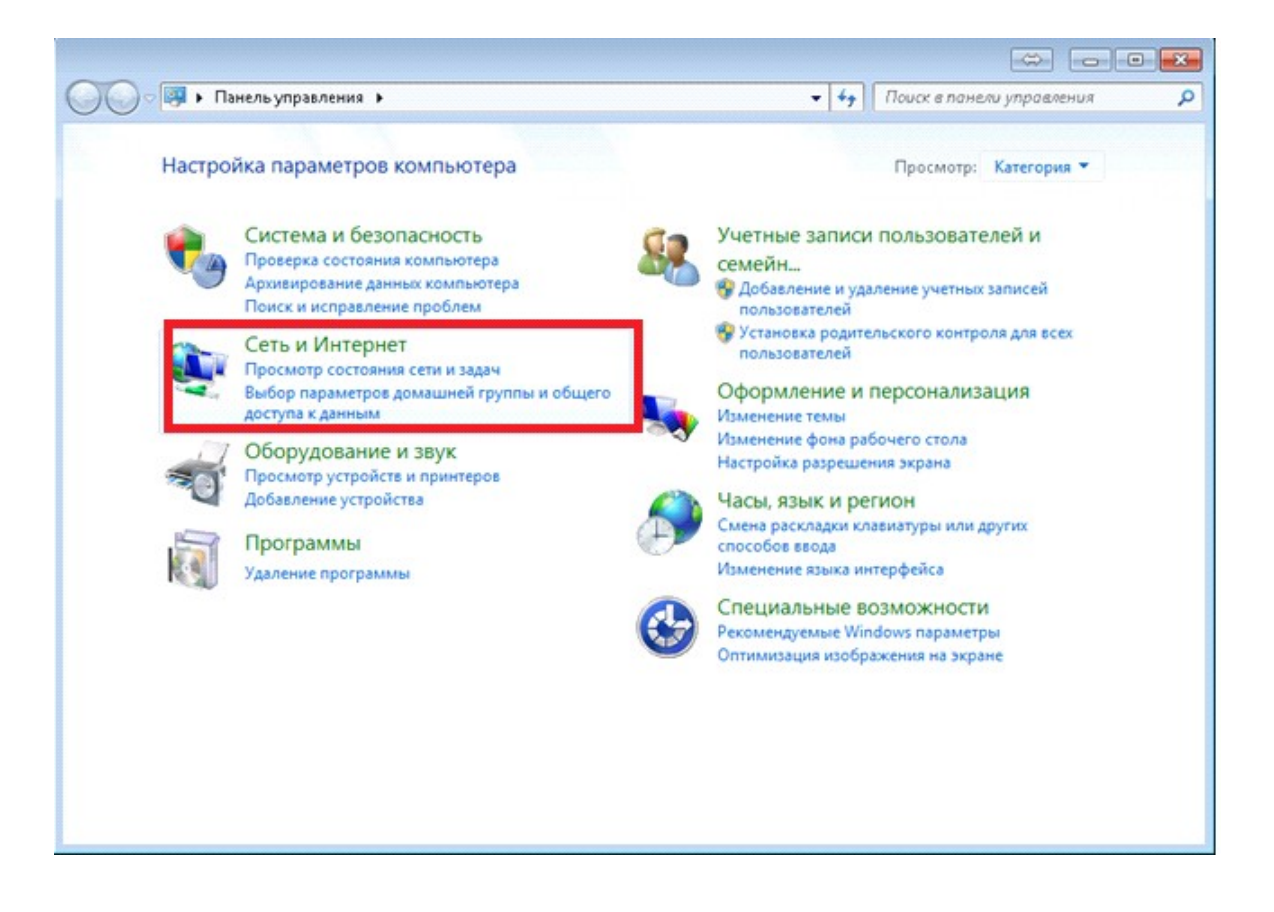

• Открываем «Центр управления сетями и общим доступом»

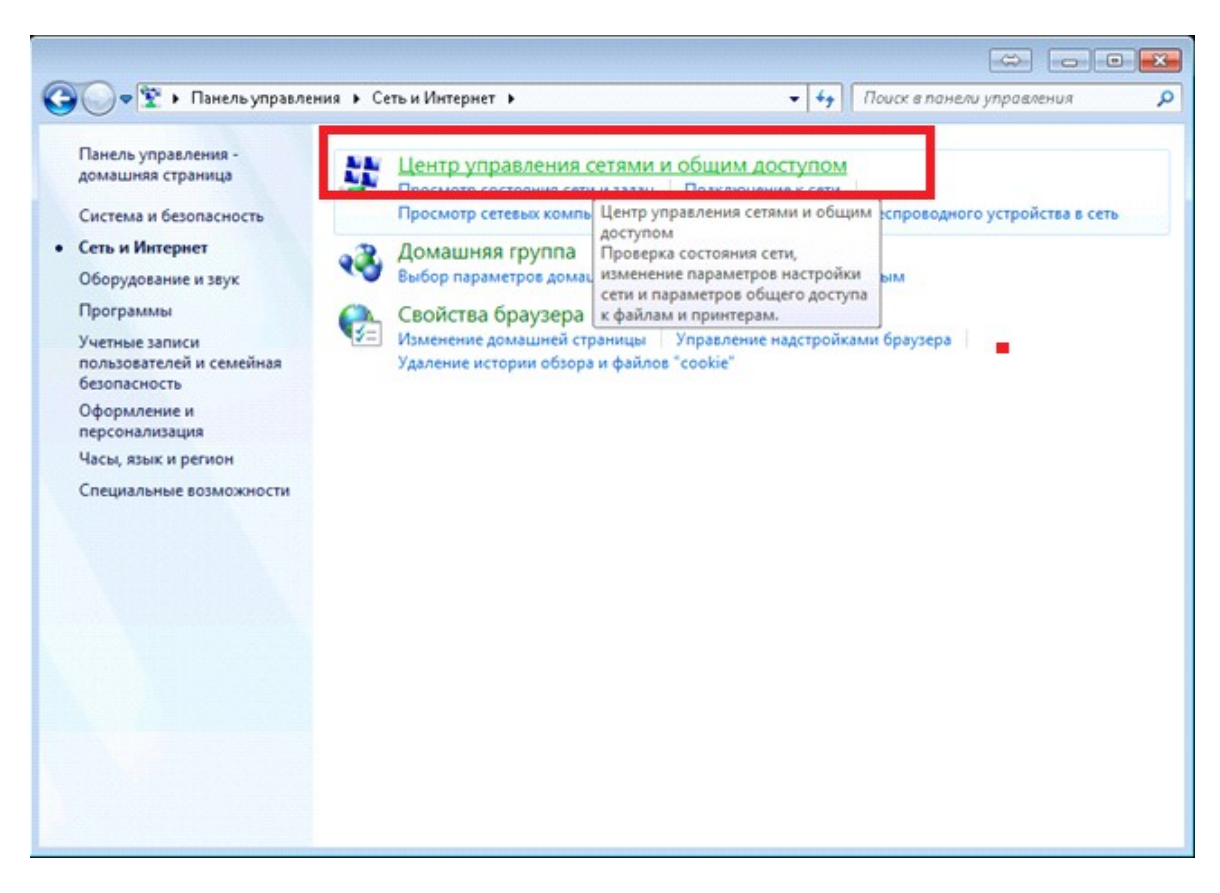

• Открываем «Настройка нового подключения или сети»

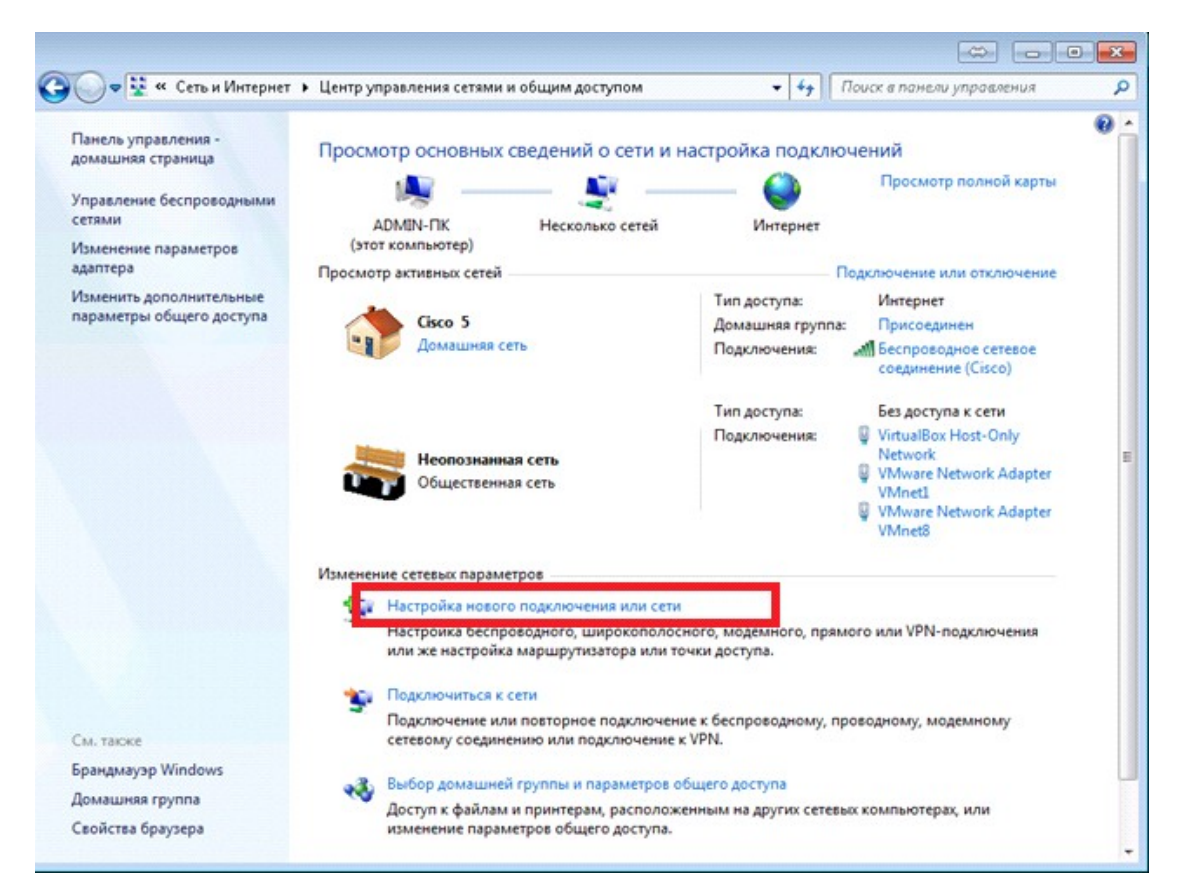

• Выбираем «Подключение к рабочему месту», нажимаем «ДАЛЕЕ»

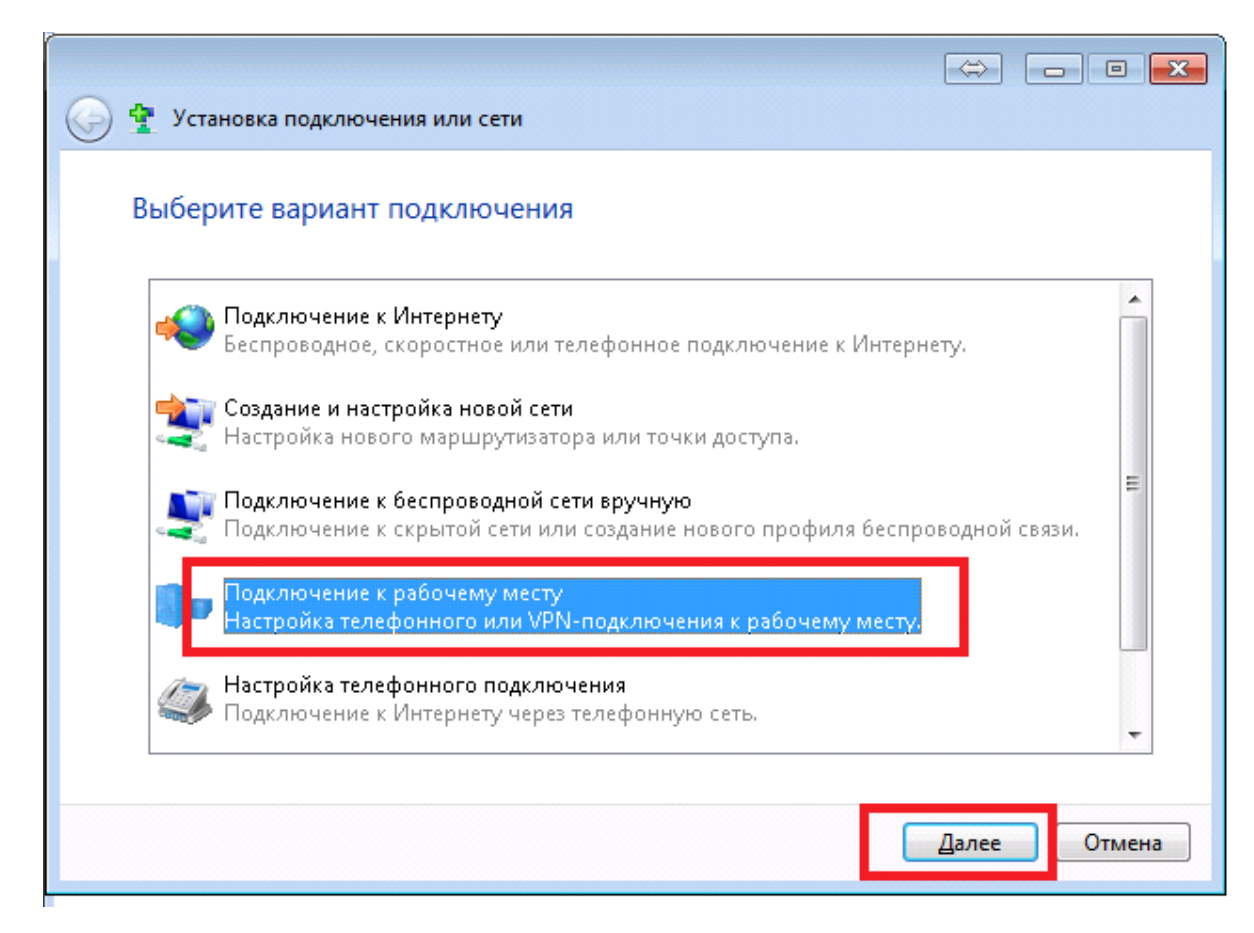

• Выбираем «Нет, создать новое подключение», нажимаем «ДАЛЕЕ»

| 🚱 🌆 Подключение к рабочему месту                                    |              |
|---------------------------------------------------------------------|--------------|
| Использовать имеющееся подключение?                                 |              |
| Нет, создать новое подключение Да, выбрать существующее подключение |              |
| VPN-подключение 3<br>WAN Miniport (PPTP)                            | E            |
| WAN Miniport (PPTP)                                                 |              |
| WAN Miniport (L2TP)                                                 | -            |
|                                                                     | Далее Отмена |

• Выбираем «Использовать моё подключение к Интернету (VPN)»

| 🚱 🌆 Подключение к рабочему месту                                                                                       |
|----------------------------------------------------------------------------------------------------|
| Как выполнить подключение?                                                                                             |
| Использовать мое подключение к Интернету (VPN)<br>Подключение через Интернет с помощью виртуальной частной сети (VPN). |
| 🧶 — 🎱 — 🥼                                                                                                    |
| Использовать прямой набор номера<br>Прямое подключение к телефонному номеру без выхода в Интернет.                     |
| ing ing ing                                                                                                    |
| <u>Что такое VPN-подключение?</u>                                                                                      |
| Отмена                                                                                                    |

• Пишем в поле «Интернет-адрес:» adm2-vpn.dns-shop.ru и в поле «Имя местонахождения:» VPN-ADM. После этого нажимаем «Далее»

| Подключение к рабоче                                                                                                    | ему месту                                                                                                    |              |
|----------------------------------------------------------------------------------------------------|----------------------------------------------------------------------------------------------------|--------------|
| Введите Интернета-                                                                                                    | адрес для подключения                                                                                                    |              |
| Этот адрес можно получи                                                                                                    | ть у сетевого администратора.                                                                                                    |              |
| Интернете-адрес:                                                                                                    | adm2-vpn.dns-shop.ru                                                                                                    |              |
| Имя местоназначения:                                                                                                    | VPN-ADM                                                                                                    |              |
| <ul> <li>Использовать смар</li> <li>Разрешить исполь</li> <li>Этот параметр позв<br/>компьютеру, исполь</li> <li>Не подключаться с</li> </ul> | от-карту<br>зовать это подключение другим пользователям<br>воляет любому пользователю, имеющему доступ к этом<br>льзовать это подключение.<br>:ейчас, только выполнить установку для подключения в | У<br>будущем |
|                                                                                                    | Далее                                                                                                    | Отмена       |

• Указываем параметры вашей учётной записи, а также заполняем поле «Домен» **PARTNER.RU** .

| 9 | Падключение к расоч              | ему месту                          |      |                        |
|---|----------------------------------|------------------------------------|------|------------------------|
|   | Введите имя пользон              | зателя и пароль                    |      |                        |
|   | <u>П</u> ользователь:            |                                    |      |                        |
|   | Паро <u>л</u> ь:                 |                                    |      |                        |
|   |                                  | Отобра <u>ж</u> ать вводимые знаки |      |                        |
|   | До <u>м</u> ен (не обязательно): |                                    |      |                        |
|   |                                  |                                    |      |                        |
|   |                                  |                                    |      |                        |
|   |                                  |                                    |      |                        |
|   |                                  |                                    |      |                        |
|   |                                  |                                    | Подк | л <u>ю</u> чить Отмена |

• Нажимаем кнопку «Пропустить»

| 🌍 🌆 Подключение к рабочему месту    |                 |
|-------------------------------------|-----------------|
| Установка связи с VPN-подключение 4 |                 |
| <b>N</b>                            |                 |
| Порт открыт.                        |                 |
|                                     |                 |
|                                     |                 |
|                                     |                 |
|                                     | опустить Отмена |

• Нажимаем «Закрыть»

| 🙆 🗽 Подключение к рабочему месту   |                 |
|------------------------------------|-----------------|
| Полключение готово к использованию |                 |
| Подключение тотово к использованию |                 |
| i i                                |                 |
|                                    |                 |
|                                    |                 |
|                                    |                 |
|                                    |                 |
| Подключиться <u>с</u> ейчас        |                 |
| \                                  |                 |
|                                    |                 |
|                                    |                 |
|                                    | <u>З</u> акрыть |

• Открываем «Изменение параметров адаптера»

| 🕞 📲 « Сеть и Интернет                                                                                  | • Центр управления сетями и общим досту                                                       | том 👻 😽 Поиск в панели управления                                                                                                    |   |
|----------------------------------------------------------------------------------------------------|-----------------------------------------------------------------------------------------------|----------------------------------------------------------------------------------------------------|---|
| Панель управления -<br>домашняя страница<br>Управление беспроводными<br>сетями<br>Изменение параметров | Просмотр основных сведений о<br>Армін-ПК<br>(этот компьютер)                                  | сети и настройка подключений<br>——— Ф<br>Интернет<br>Сетей Интернет                                                                                     | • |
| адаптера                                                                                               | Просмотр активных сетей                                                                       | Подключение или отключение                                                                                                    |   |
| Изменить дополнительные<br>параметры общего доступа                                                    | Сіясо 5<br>Домашняя сеть                                                                      | Тип доступа: Интернет<br>Домашняя группа: Присоединен<br>Подключения: Беспроводное сетевое<br>соединение (Cisco)                                        |   |
|                                                                                                    | Неопознанная сеть<br>Общественная сеть                                                        | Тип доступа: Без доступа к сети<br>Подключения: VirtualBox Host-Only<br>Network<br>VMware Network Adapter<br>VMnet1<br>VMware Network Adapter<br>VMnet8 |   |
|                                                                                                    | Изменение сетевых параметров                                                                  |                                                                                                    |   |
|                                                                                                    | Настройка нового подключения<br>Настройка беспроводного, шир<br>или же настройка маршрутизате | или сети<br>окополосного, модемного, прямого или VPN-подключения<br>зра или точки доступа.                                                              |   |
| См. также                                                                                              | Подключиться к сети<br>Подключение или повторное по<br>сетевому соединению или подкл          | дключение к беспроводному, проводному, модемному<br>ючение к VPN.                                                                                       |   |
| Брандмауэр Windows<br>Домашняя группа<br>Свойства борузера                                             | Выбор домашней группы и пара<br>Доступ к файлам и принтерам, р                                | метров общего доступа<br>асположенным на других сетевых компьютерах, или                                                                                |   |

• Находим созданное подключение, нажимаем правой кнопкой мыши на данном значке, выбираем пункт «Свойства»

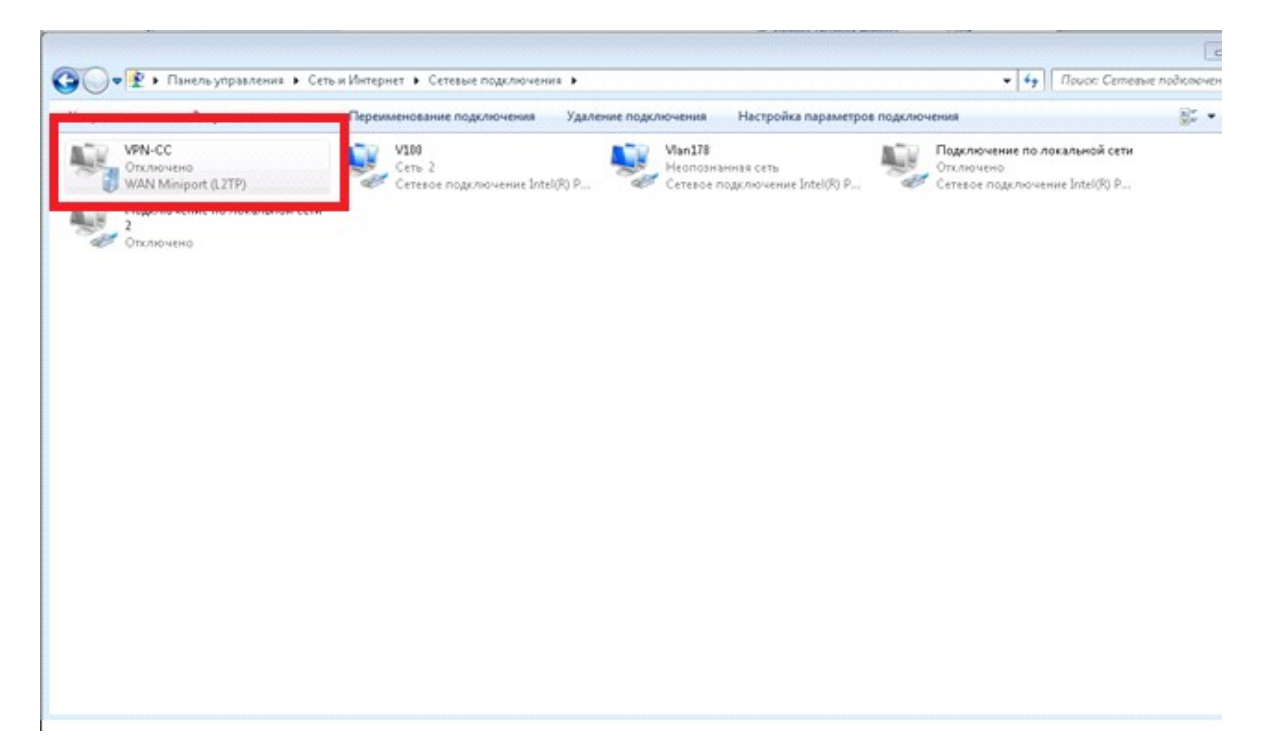

• Открываем вкладку «Безопасность». Шифрование данных Обязательное.

| 📱 VPN-подключение - свойства 🛛 🗙                                                                                  |
|----------------------------------------------------------------------------------------------------|
| Общие Параметры Безопасность Сеть Доступ                                                                          |
| <u>I</u> ил VPN:                                                                                                  |
| Автоматически                                                                                                    |
| Дополнит <u>е</u> льные параметры                                                                                 |
| шифрование данных.                                                                                                |
| обязательное (отключиться, если нет шифрования) 💽                                                                 |
| Проверка подлинности                                                                                              |
| О Протокол расширенной проверки подлинности (ЕАР)                                                                 |
| <b>_</b>                                                                                                    |
| • Разрешить следующие протоколы                                                                                   |
| Для VPN типа IKE v2 будет использован<br>EAP-MSCHAPv2. Для других типов VPN выберите<br>любые из этих протоколов. |
| <u>Н</u> езашифрованный пароль (РАР)                                                                              |
| Протокол проверки пароля (СНАР)                                                                                   |
| ✓ Протокол Microsoft <u>CHAP</u> версии 2 (MS-CHAP v2)                                                            |
| Использовать автоматически имя входа и<br>пароль Windows (и имя домена, если<br>существует)                       |
| ОК Отмена                                                                                                    |

Выбираем «Тип VPN» - L2TP IPSec VPN.

| 🚦 VPN-подключение - свойства 🗙                                                                                   |
|----------------------------------------------------------------------------------------------------|
| Общие Параметры Безопасность Сеть Доступ<br>Тип VPN:                                                             |
| Автоматически                                                                                                    |
| Автоматически<br>Тилиод и и и претекол точка-точка (РРТР)                                                        |
| ISOTT (Secure Society Tunneling Protocol)                                                                        |
| Проверка подлинности                                                                                             |
| О Протокол расширенной проверки подлинности (ЕАР)                                                                |
| Разрешить следующие протоколы                                                                                    |
| Для VPN типа IKEv2 будет использован<br>EAP-MSCHAPv2. Для других типов VPN выберите<br>любые из этих протоколов. |
| <u>Н</u> езашифрованный пароль (РАР)                                                                             |
| Протокол проверки пароля (СНАР)                                                                                  |
| ✓ Протокол Microsoft <u>C</u> HAP версии 2 (MS-CHAP v2)                                                          |
| Использовать автоматически имя входа и<br>пароль Windows (и имя домена, если<br>существует)                      |
| ОК. Отмена                                                                                                    |

 Нажимаем кнопку «Дополнительные параметры», выбираем «Для проверки подлинности использовать предварительный ключ», заполняем поле «Ключ» данным значением 109086613.
 Нажимаем «ОК» в окне «Дополнительные свойства»

| 🌀 🌖 🖉 🔻 Панель управления 🔻 Сеть и Интернет 👻 Сете | вые подключения 👻 😴 🛃                                                    | Поиск: Сетевые подключения |  |
|----------------------------------------------------|--------------------------------------------------------------------------|----------------------------|--|
| Упорядочить • Запуск подключения Переименование по | ключения Удаление подключения Настройка параметров подключения           | <u>8</u> : -               |  |
| VPN-подключение Подключ                            | е 😫 VPN-подключение - свойства 📉                                         |                            |  |
| WAN Miniport (KEv2)                                | СТ Общие Паранитры Безопасность Сеть Доступ                              |                            |  |
|                                                    | In VPN:                                                                  |                            |  |
|                                                    | L2TP IPsec VPN                                                           |                            |  |
|                                                    | Дополнит ульные параметры                                                |                            |  |
|                                                    | Шифрование данных                                                        |                            |  |
|                                                    | аблазательное (отключиться, если нет шифрования) Дополнительные свойства | ×                          |  |
|                                                    | Проверка подличности L2TP                                                |                            |  |
|                                                    | <ul> <li>Протокол расширенной проверки подличности (с.</li> </ul>        |                            |  |
|                                                    | • Для проверки подличности использов-                                    | ать предварительный ключ   |  |
|                                                    | Paspeшims следующие протоколы Ключ: 109086613                            |                            |  |
|                                                    |                                                                          |                            |  |
|                                                    | Проверить атрибуты имени и испол                                         | пьзования у сертификата    |  |
|                                                    | E Hanamatorenan di savona (PAP)                                          |                            |  |
|                                                    | Протокол проверхи пароля (CHAP)                                          |                            |  |
|                                                    | P Протокол Microsoft QHAP версии 2 (MS-CHAP v                            |                            |  |
|                                                    | Использовать автоматически имя входа и                                   |                            |  |
|                                                    | napone Windows (и иня домена, если<br>сишествият)                        | OK OTHEHS                  |  |
|                                                    |                                                                          |                            |  |
|                                                    | OK Orivetiva                                                             |                            |  |
|                                                    |                                                                          |                            |  |
|                                                    |                                                                          |                            |  |
|                                                    |                                                                          |                            |  |
|                                                    |                                                                          |                            |  |
|                                                    |                                                                          |                            |  |

• Далее открываем вкладку «Сеть», выбираем «Протокол Интернета версии 4», щелкаем «Свойства»:

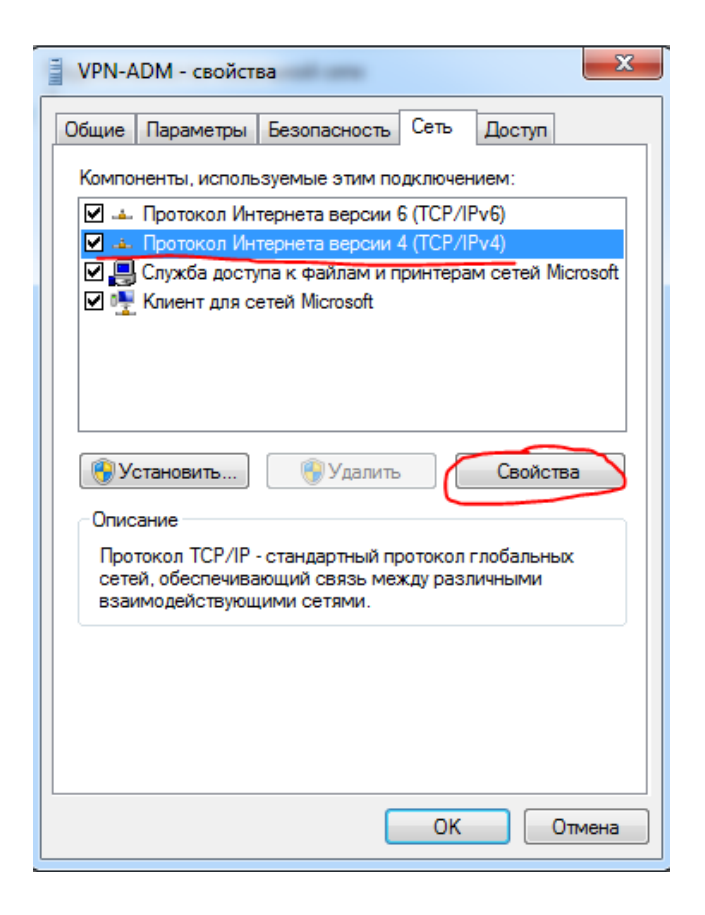

• В новом окне щелкаем на пункт «Дополнительно», снимаем галочку с пункта «Использовать основной шлюз удаленной сети:

| До | полнительные параметры ТСР/ІР                                                                                                    |
|----|----------------------------------------------------------------------------------------------------|
| 1  | Параметры IP DNS WINS                                                                                                    |
|    | Этот флажок используется только при одновременном<br>подключении к локальной сети и к сети удаленного доступа. Если<br>флажок установлен, данные, которые не удается передать через<br>локальную сеть, направляются в сеть удаленного доступа. |
|    | Использовать основной шлюз в удаленной сети<br>Отключить добавление маршрута, основанное на классе                                                                                                    |
|    | И Автоматическое назначение метрики                                                                                                    |
|    | Метрика интерфейса:                                                                                                    |
|    |                                                                                                    |
|    |                                                                                                    |
|    |                                                                                                    |
|    |                                                                                                    |
|    |                                                                                                    |
|    |                                                                                                    |

Нажимаем на всех открытых окнах настроек «Ок»

На этом настройка завершена. Само подключение активируется двойным щелчком в общем списке подключений: